### \*\*How to display an Office 365 Calendar (Outlook) on a Zebrix Screen ?\*\*

For the calendar to display correctly, you will need to publish it first.

"Publishing" your calendar will not automatically allow anyone to access it, only the people provided with link will be able to access it. Please note that it will also not be possible to modify the calendar (The sharing only allow user to see the document).

To do so, go to the online version of Outlook. The easiest way is to right-click on the calendar and to choose **"Publish this calendar"** in the sub-panel **"Share"**.

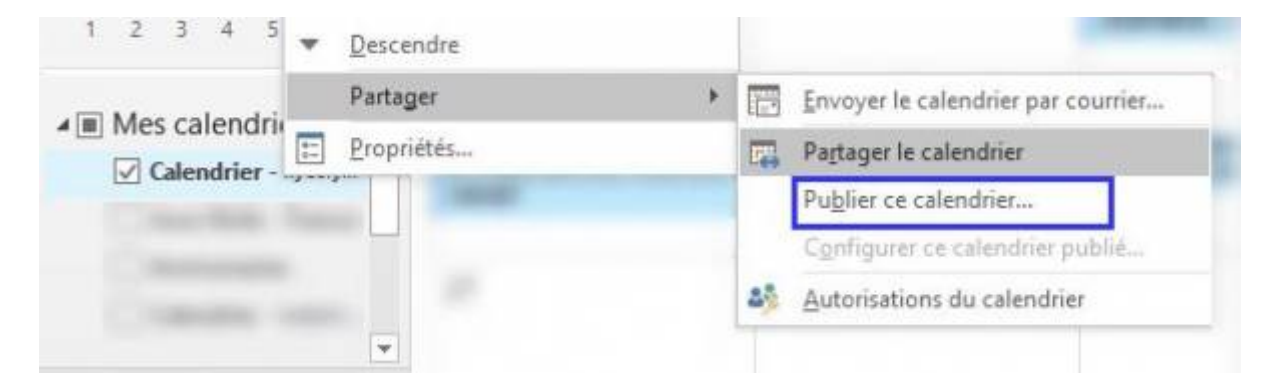

This should open your web browser, You will be able to publish the calendar. It's also possible to specify how many details you want to display (ex: only the titles, only the availability, every details).

| III office 365 Q                                                                                 |                                                                                                    |
|--------------------------------------------------------------------------------------------------|----------------------------------------------------------------------------------------------------|
| Options                                                                                          |                                                                                                    |
| Raccourcis<br>+ Général                                                                          | 🕅 foregatos X lgione                                                                                                    |
| Counter                                                                                          | Publication de calendrier                                                                                                    |
| <ul> <li>Calendrier</li> <li>Perconsidication</li> </ul>                                         | Yous pource publice un colonities Utilizes un lies HTML si vous souhaites que les destinations pusserie consulter le calendrier dans un navigateur ou un lies HTS si vous souhaites qu'ils s'instrivent |
| <ul> <li>Tradevicent automatique</li> <li>Kotifications</li> <li>Calandtient partagla</li> </ul> | Selectionner un calendrie                                                                                                    |
|                                                                                                  | Calendral -                                                                                                    |
| Publication de carevere                                                                          | Electionner les autorisations                                                                                                    |
| * Autros calentians<br>* Contacts                                                                | Tean tes sistelia •                                                                                                    |
|                                                                                                  | MML Impel/ Sufficient Micromonet Annuel 1                                                                                                    |

Paste this link into a text editor or save it somewhere.

#### Connect to Zebrix :

Create a new page, and add a "Web" Zone :

3/5

# PROPRIÉTÉS GÉNÉRALES DE LA ZONE

#### Sélection du type de zone :

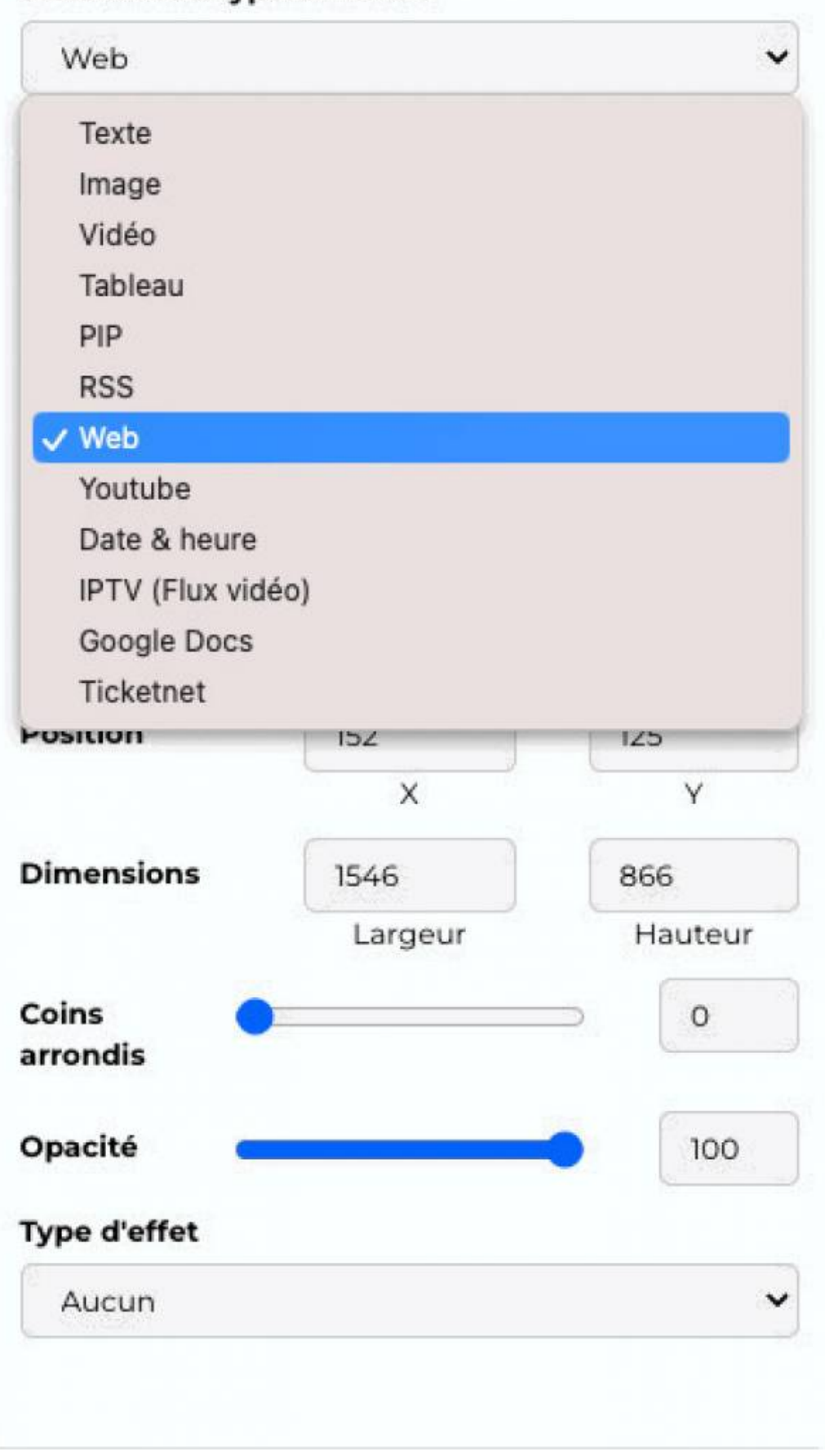

Set the size properly, then copy the URL from Outlook :

## ▼ CONTENU DE LA ZONE

#### URL

https://outlook.office365.com/owa/calendar/b14e6f2d2006

**Important** : In "Web Properties, click once on the "Reset" Button to fill for the calendar to fill the whole Zone.

| ▼ WEB PROPERTIES        | 5     |
|-------------------------|-------|
| Edit web position       | Reset |
| Dimensions and position |       |

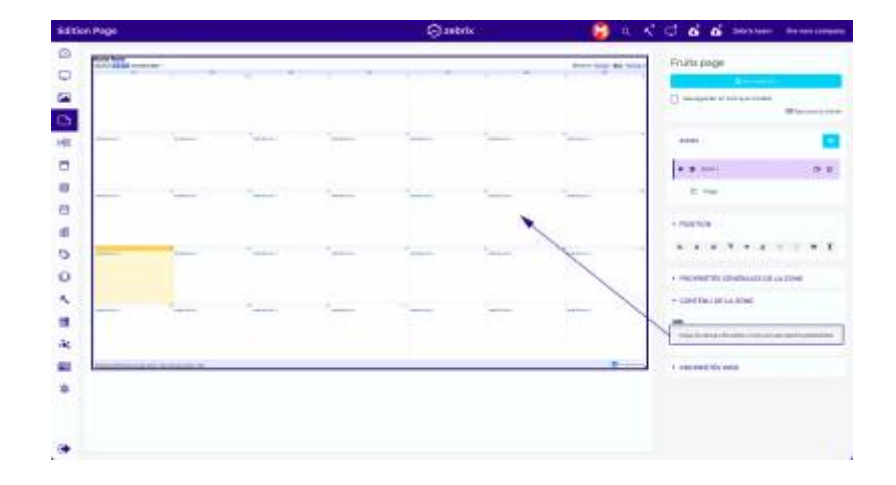

From: https://documentation.zebrix.net/ - **zebrix documentation** 

Permanent link: https://documentation.zebrix.net/doku.php?id=en:embed\_office365\_ca lendar&rev=1587131652

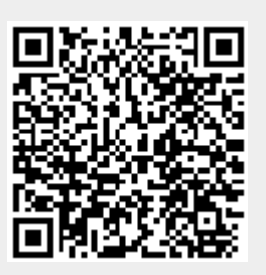

Last update: 2020/06/22 11:53

5/5